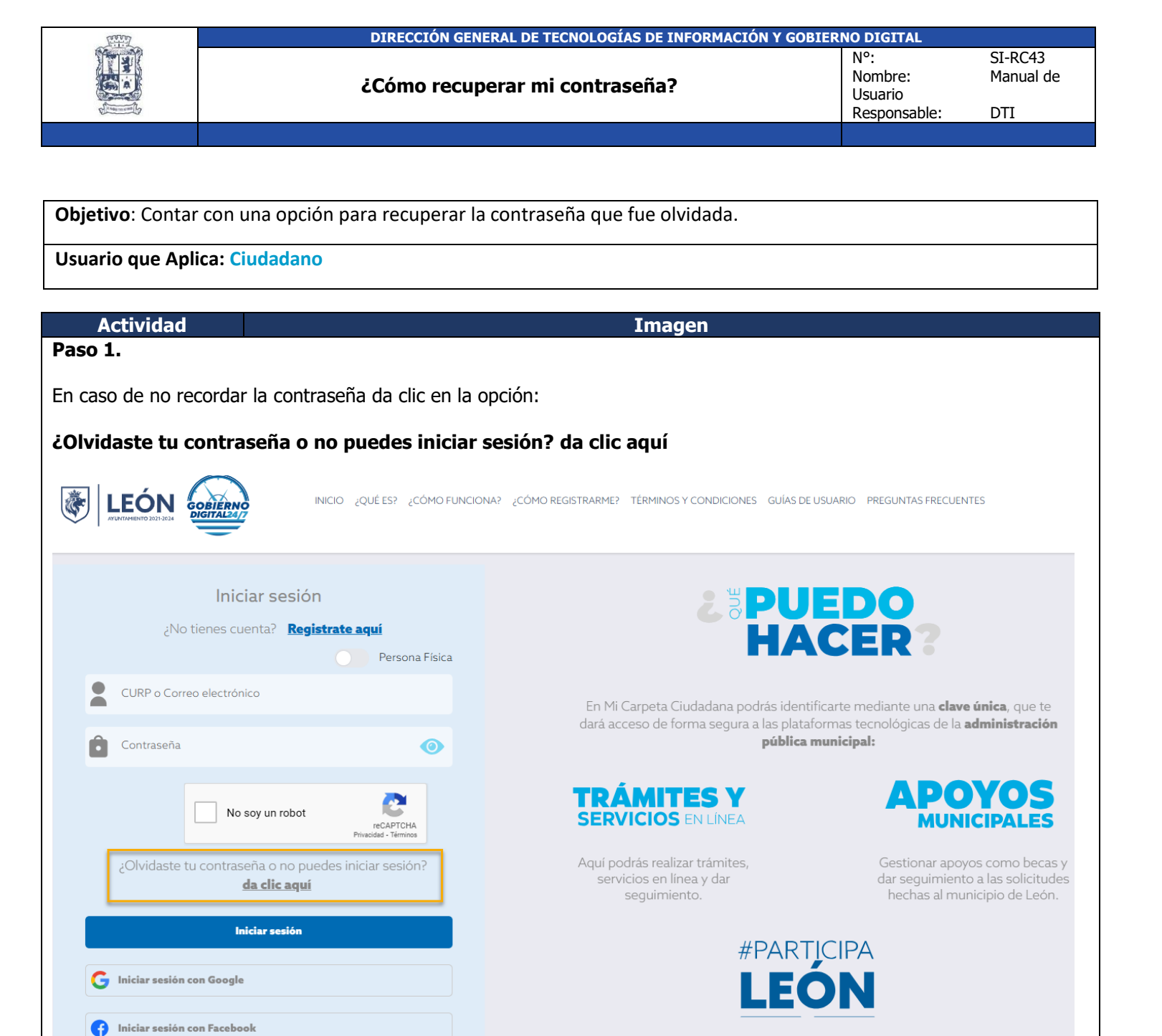

Podrás registrar y votar por proyectos para mejorar tu comunidad o colonia.

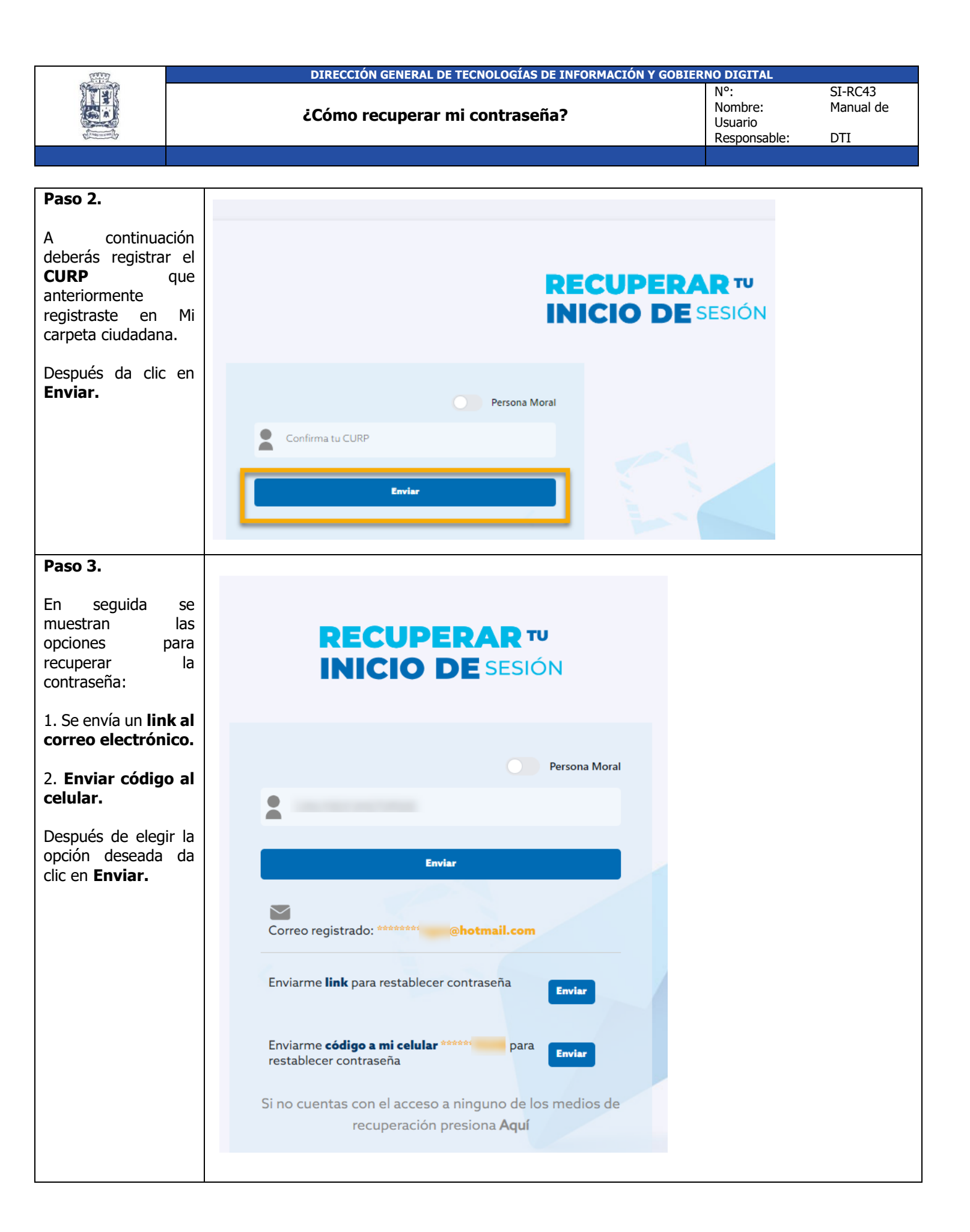

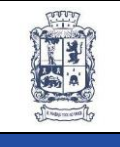

## DIRECCIÓN GENERAL DE TECNOLOGÍAS DE INFORMACIÓN Y GOBIERNO DIGITAL

¿Cómo recuperar mi contraseña?

N°: Nombre: Usuario Responsable:

SI-RC43

DTI

| Recuperar contraseña a través de Correo electrónico                                                                                           |                                                                                                    |  |  |  |  |
|----------------------------------------------------------------------------------------------------|----------------------------------------------------------------------------------------------------|--|--|--|--|
| Paso 4.                                                                                                    |                                                                                                    |  |  |  |  |
| Si la opción elegida<br>es por correo<br>electrónico se<br>muestra la siguiente<br>imagen para<br><b>Restablecer la</b><br><b>contraseña.</b> | MI CARPETA CIUDADANA                                                                                                    |  |  |  |  |
| Revisa la bandeja de<br>tu correo para<br>continuar con los<br>pasos y se<br>restablezca la<br>contraseña.                                    | RESTABLECER CONTRASEÑA<br>Hemos enviado instrucciones a su correo electrónico registrado para restablecer su<br>contraseña.<br>In caso de no contar con acceso a la cuenta de correo, favor de enviar un email a<br>sinfilas@leon.gob.mx solicitando la asignación de un nuevo correo.<br>REGRESAR A PANTALLA DE INICIO                        |  |  |  |  |
| Paso 5.                                                                                                    |                                                                                                    |  |  |  |  |
| La siguiente imagen<br>de ejemplo muestra<br>la notificación para<br>recuperar la<br>contraseña da clic en                                    | Solicitud de recuperación de contraseña Recibidos ×                                                                                                    |  |  |  |  |
| link Ingrese aquí<br>para continuar con<br>el proceso.                                                                                        | Mi Carpeta Ciudadana (ga)                                                                                                    |  |  |  |  |
|                                                                                                    | Recuperación de contraseña                                                                                                    |  |  |  |  |
| INFORMACIÓN DE LA CUENTA                                                                                                    |                                                                                                    |  |  |  |  |
|                                                                                                    | Nombre(s) Apellido paterno Apellido materno                                                                                                    |  |  |  |  |
|                                                                                                    | Sara Chávez                                                                                                    |  |  |  |  |
|                                                                                                    | Para poder realizar el reseteo de contraseña lo invitamos a ingresar mediante el siguiente link temporal para restablecerla. Da clic para Ingrese aquí para continuar con el proceso Le informamos que el acceso tiene una vigencia de 2 días, en caso de que usted no haya solicitado el restablecimiento de su contraseña ignore este correo |  |  |  |  |
|                                                                                                    |                                                                                                    |  |  |  |  |

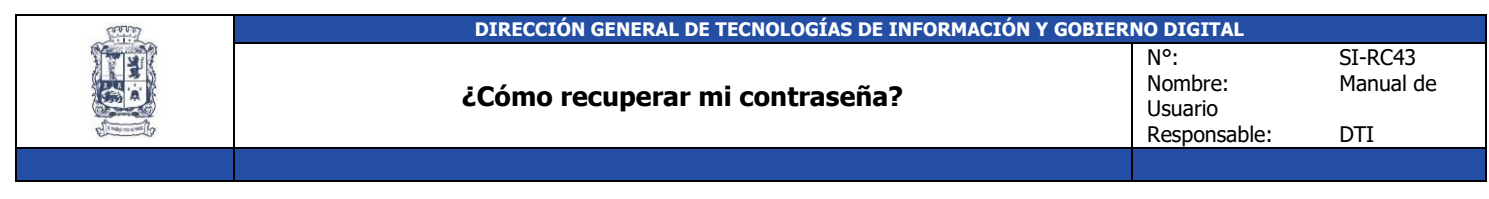

## Nota:

 Le recordamos que al recuperar su contraseña se tiene un máximo de dos horas para poder cambiarla, de lo contrario, tendrá que volver a dar clic en la liga "¿Olvidaste tu contraseña o no puedes iniciar sesión? da clic aquí".

| Paso 6.                                                                                                    |                                      |  |
|----------------------------------------------------------------------------------------------------|--------------------------------------|--|
| Para realizar el<br>Recuperar tu<br>Inicio de Sesión<br>registra la<br>información que a<br>continuación se pide | Ieon.gob.mx Č: 25° C                 |  |
| Correo electrónico                                                                                               |                                      |  |
| Registra la nueva<br>contraseña                                                                                  | RECUPERAR TU<br>INICIO DE SESIÓN     |  |
| Confirma tu<br>contraseña                                                                                        |                                      |  |
| Para finalizar da clic<br>en el botón                                                                            | Restablecer contraseña               |  |
| Guardar.                                                                                                    |                                      |  |
|                                                                                                    | <ul> <li>NUEVA CONTRASEÑA</li> </ul> |  |
|                                                                                                    | CONFIRMAR CONTRASEÑA (O)             |  |
|                                                                                                    | GUARDAR                              |  |
|                                                                                                    |                                      |  |
|                                                                                                    |                                      |  |
|                                                                                                    |                                      |  |
|                                                                                                    |                                      |  |
|                                                                                                    |                                      |  |
|                                                                                                    |                                      |  |
|                                                                                                    |                                      |  |

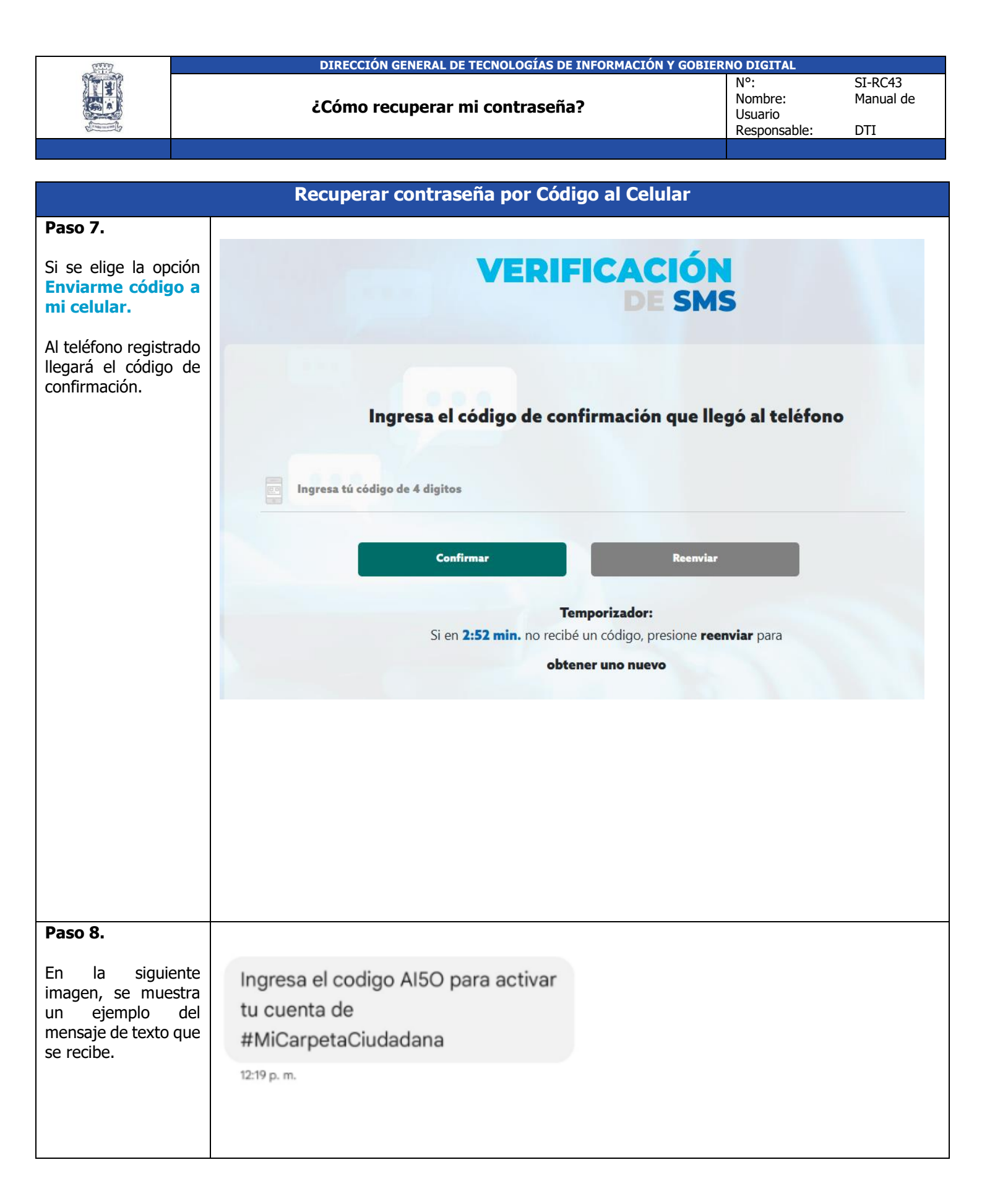

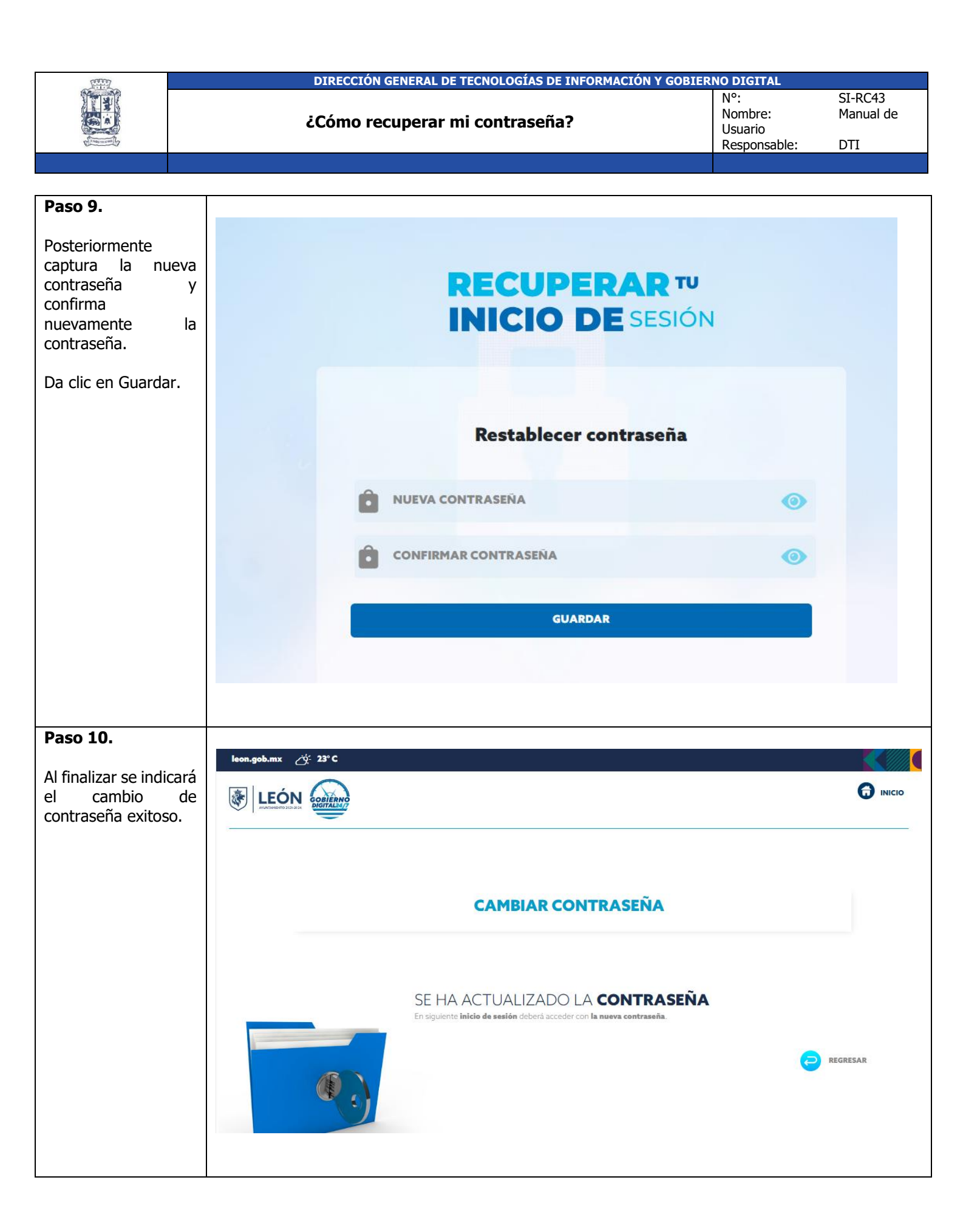

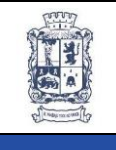

## DIRECCIÓN GENERAL DE TECNOLOGÍAS DE INFORMACIÓN Y GOBIERNO DIGITAL

¿Cómo recuperar mi contraseña?

N°: Nombre: Usuario SI-RC43 Manual de

Responsable: DTI

| Otra opción para recuperar contraseña                                                                                                    |                                                                                             |  |  |  |  |
|----------------------------------------------------------------------------------------------------|---------------------------------------------------------------------------------------------|--|--|--|--|
| Paso 11.                                                                                                    |                                                                                             |  |  |  |  |
| Cambio de correo.<br>Si no ubicas ninguno<br>de los datos que se<br>muestran en<br>pantalla, seleccionar<br>"Si no cuentas con el<br>acceso a ninguno de<br>los medios de<br>recuperación<br>presiona <b>Aquí</b> " | RECUPERAR TU<br>INICIO DE SESIÓN                                                            |  |  |  |  |
|                                                                                                    | Persona Moral                                                                               |  |  |  |  |
|                                                                                                    |                                                                                             |  |  |  |  |
|                                                                                                    | Enviar                                                                                      |  |  |  |  |
|                                                                                                    | Correo registrado: ******* @hotmail.com                                                     |  |  |  |  |
|                                                                                                    | Enviarme <b>link</b> para restablecer contraseña                                            |  |  |  |  |
|                                                                                                    | Enviarme <b>código a mi celular</b> ***** para<br>restablecer contraseña                    |  |  |  |  |
|                                                                                                    | Si no cuentas con el acceso a ninguno de los medios de<br>recuperación presiona <b>Aquí</b> |  |  |  |  |
|                                                                                                    |                                                                                             |  |  |  |  |

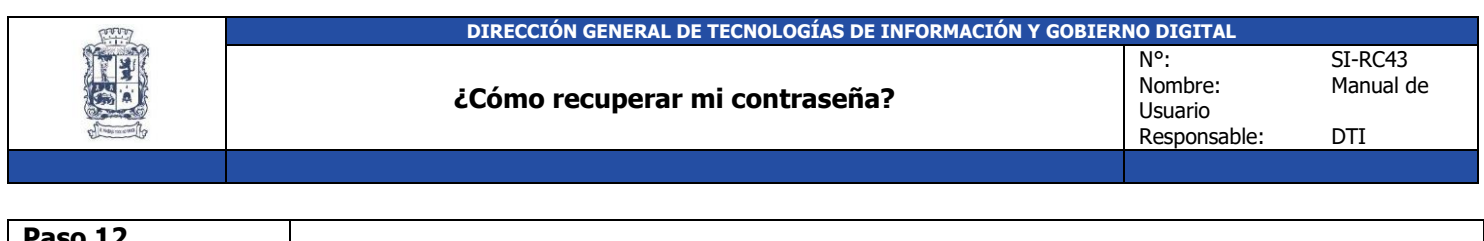

| Pasu 12.                                                                                                    |                                                                                                    |                                                                                                    |
|----------------------------------------------------------------------------------------------------|----------------------------------------------------------------------------------------------------|----------------------------------------------------------------------------------------------------|
| Se mostrarán unos<br>campos donde<br>tendrás que ingresar<br>correctamente tu<br>correo electrónico y<br>tu número de<br>teléfono para poder<br>contactarte. | RECU<br>INICI                                                                                                    | DE SESIÓN                                                                                                    |
|                                                                                                    | Persona Moral      Estituzio9+IDFLNB09       Enviar       Correo registrado: ******eon1@gmail.com    Enviarme link para restablecer contraseña     Enviarme código a mi celular ******9129 para restablecer contraseña    Enviarme código a mi celular ******9129 para restablecer contraseña Enviarme código a mi celular ******9129 para restablecer contraseña Si no cuentas con el acceso a ninguno de los medios de recuperación presiona Aquí | Para recibir soporte envia un correo a sinfilas@leon.gob.mx INGRESE LOS SIGUIENTES DATOS PARA CONTACTARLO Correo electrónico personal Tevéar |